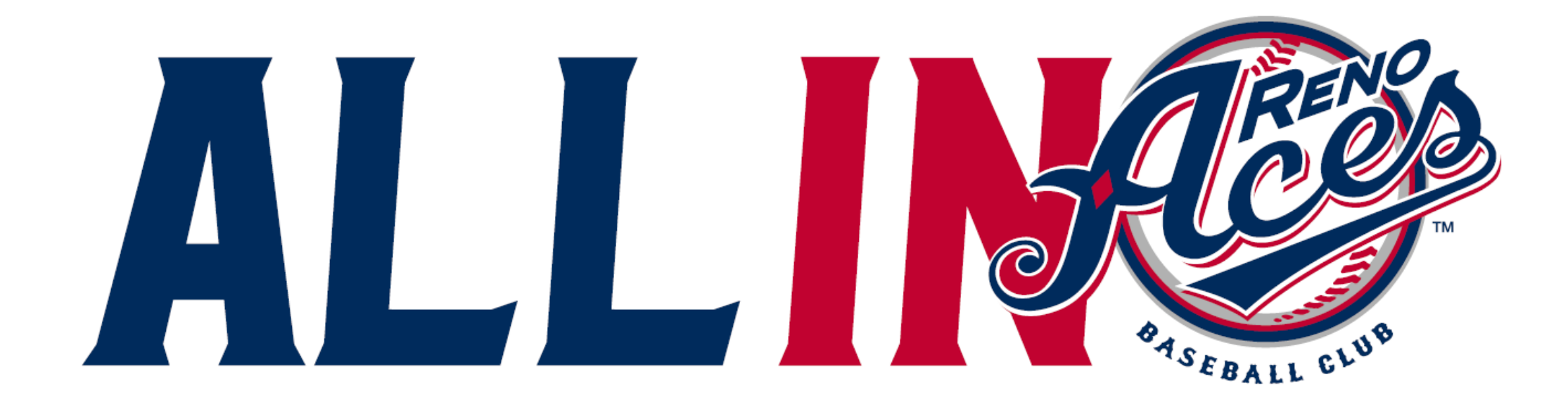

# **REDEEMING VOUCHERS**

PLEASE NOTE THESE VOUCHERS ARE ONLY VALID FOR THE 2021 SEASON

# LOGIN TO YOUR MYTICKETS ACCOUNT

IF YOU DO NOT REMEMBER YOUR PASSWORD, PLEASE CLICK **RESET PASSWORD** AND FOLLOW THE PROMPTS

IF YOU HAVE NEVER CREATED AN ACCOUNT, PLEASE DO SO BY HITTING SIGN UP. MAKE SURE TO USE THE SAME EMAIL ASSOCIATED WITH YOUR TICKETS. Log in or sign up to create an account to access your tickets and account.

EMAIL

SeasonMember@renoaces.com

PASSWORD

.....

Remember Me

Reset Password

SIGN UP LOG IN

# SELECT VOUCHERS FROM THE MENU ON THE LEFT-HAND SIDE OF THE PAGE

### MY GREATER NEVADA FIELD TICKETS

FORWARD

EXCHANGE

VOUCHERS

**PRINT TICKETS** 

2021 PROMO VOUCHER 4 1 2021 Promo Voucher 4

# CLICK ON 2021 PROMO VOUCHER

#### 2021 PROMO VOUCHER 4

Show Active Only

Choose your Voucher Action below, then select the vouchers you want to Redeem or Forward.

2021 PROMO VOUCHER 4

COMP VOUCHER PDD7-QUSXGMBM

COMP VOUCHER PDD7-KPC92262

## THIS PAGE WILL DISPLAY THE NUMBER OF ELIGIBLE VOUCHERS IN YOUR ACCOUNT

A AL CONTRACTOR

| Redeem |
|--------|
|--------|

## SELECT THE VOUCHER ACTIONS BUTTON LOCATED ON THE BOTTOM OF THE SCREEN AND THEN SELECT REDEEM

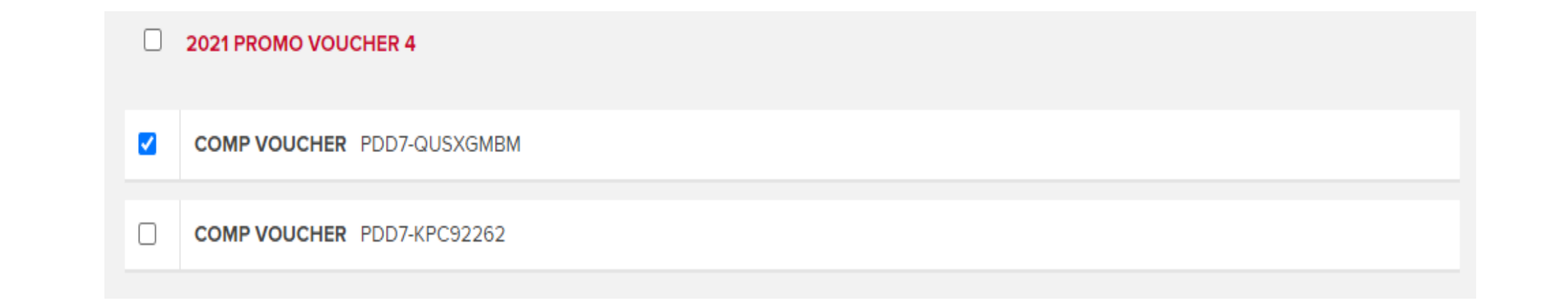

CONTINUE

## SELECT THE VOUCHERS YOU WOULD LIKE TO REDEEM BY SELECTING THE CHECK BOX NEXT TO EACH VOUCHER

## CLICK CONTINUE AT THE BOTTOM OF THE PAGE

## SELECT THE EVENT YOU WOULD LIKE TO ATTEND

\*PLEASE NOTE THESE VOUCHERS ARE ONLY VALID FOR 2021 ACES BASEBALL GAMES

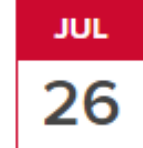

### ACES VS ROUND ROCK EXPRESS

MONDAY | 5:00PM PDT GREATER NEVADA FIELD, RENO, NV

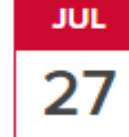

#### ACES VS ROUND ROCK EXPRESS TUESDAY I 6:35PM PDT GREATER NEVADA FIELD, RENO, NV

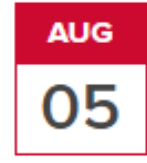

### TACOMA RAINIERS

THURSDAY | 6:35PM PDT GREATER NEVADA FIELD, RENO, NV

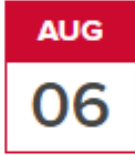

#### **TACOMA RAINIERS**

FRIDAY | 6:35PM PDT GREATER NEVADA FIELD, RENO, NV

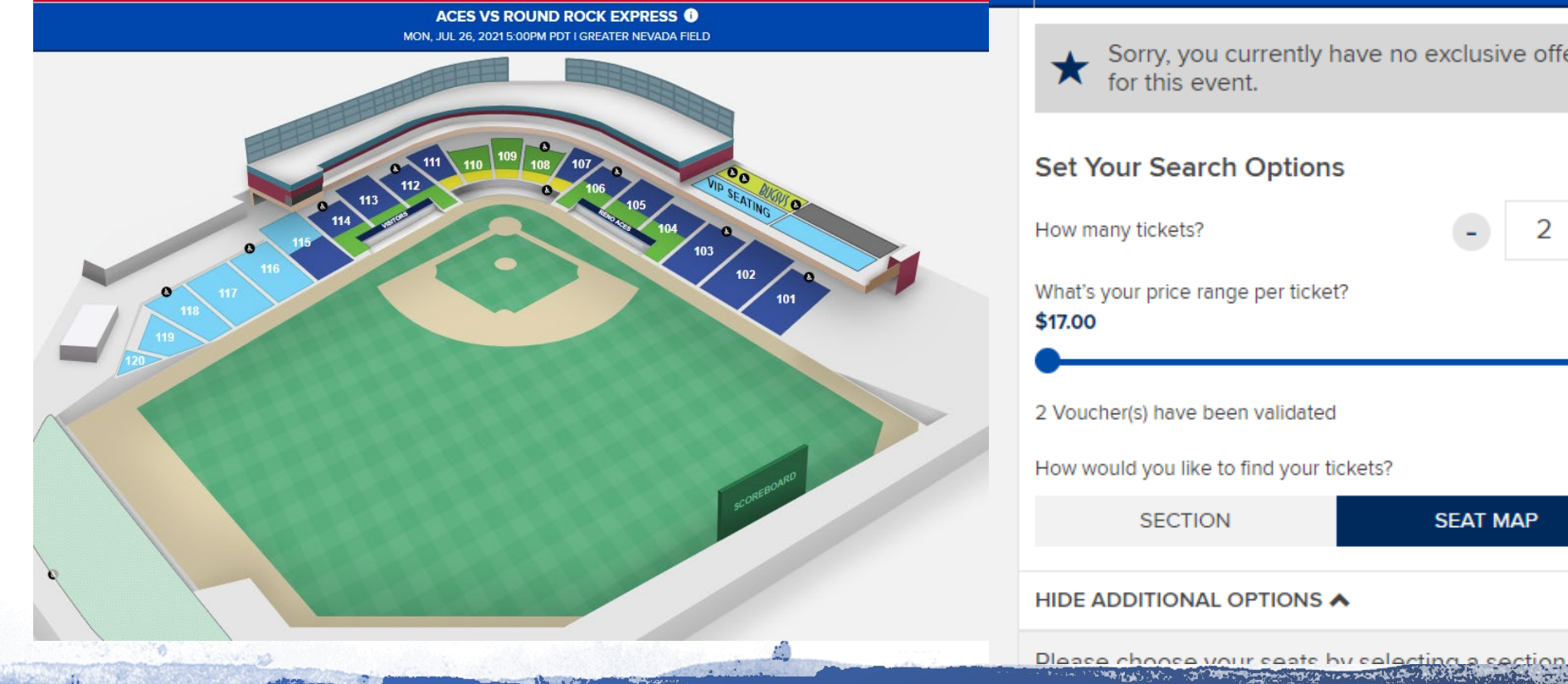

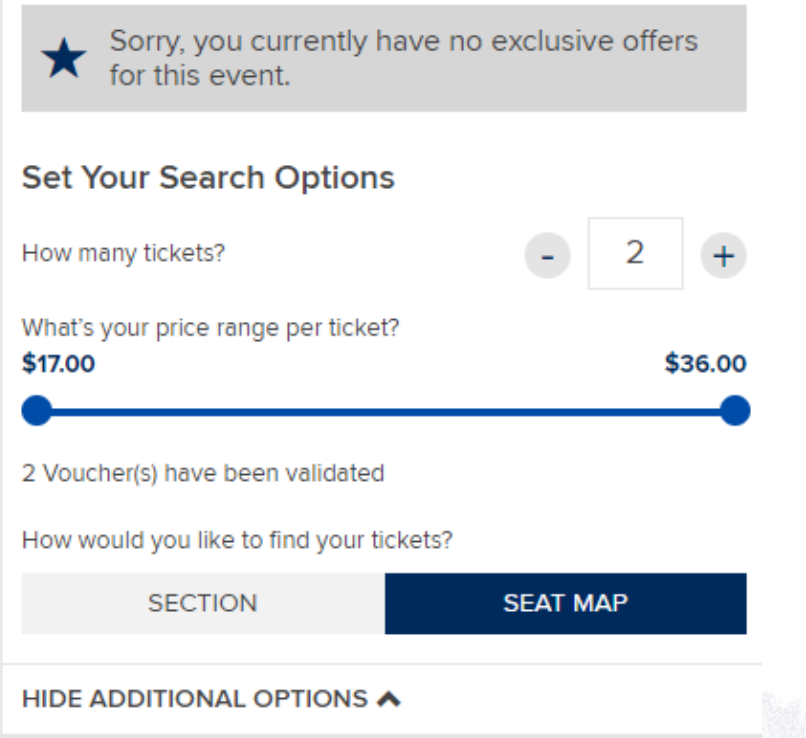

YOU WILL BE DIRECTED TO THE SELECTED EVENT - USE THE **INTERACTIVE MAP TO SELECT THE DESIRED SEATS AND COMPLETE THE TRANSACTION** 

#### CRDER SUMMARY

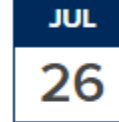

#### ACES VS ROUND ROCK EXPRESS

MONDAY | 5:00PM PDT Greater Nevada Field

| TICKET DETAILS<br>2 × COMP VOUCHER |         |
|------------------------------------|---------|
| Section                            | 102     |
| Row                                | 10      |
| Seats                              | 17, 18  |
| Price                              | PREPAID |

GO TO INVENTORY

### CONFIRMATION OF THE TRANSACTION WILL BE SHOWN ON THE ORDER SUMMARY PAGE

TO VIEW THE TICKETS IN YOUR ACCOUNT YOU CAN SELECT THE GO TO INVENTORY BUTTON ON THE BOTTOM OF THE PAGE TO BE DIRECTED TO YOUR MYTICKETS ACCOUNT

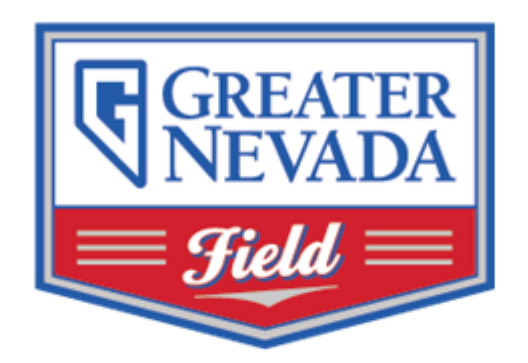

YOU WILL ALSO RECEIVE A CONFIRMATION EMAIL FROM ORDERTRACKING@TICKETS.COM

CONFIRMING YOUR TICKETS FOR YOUR SELECTED EVENT The following is your online ticket purchase summary. Thank you for your ticket purchase. If you have any questions regarding your order, please contact (775) 334-7000.

Seating subject to change dependent on state/county health department mandates.

Please review the <u>Terms and Conditions</u> prior to entry. All sales are final. There are no refunds or exchanges.

Please Note: All games and promotions are subject to change.

Click here to access your tickets.

Add Tickets to Wallet on iPhone and iPod touch:

If you have not already done so, <u>Click here</u> to Add to Wallet.